# 广东职业技术学院融合门户使用手册

融合门户

校内访问地址: https://ehall.gdpt.edu.cn

校外访问地址: https://sslvpn.gdpt.edu.cn

1、登录

官网主页入口:

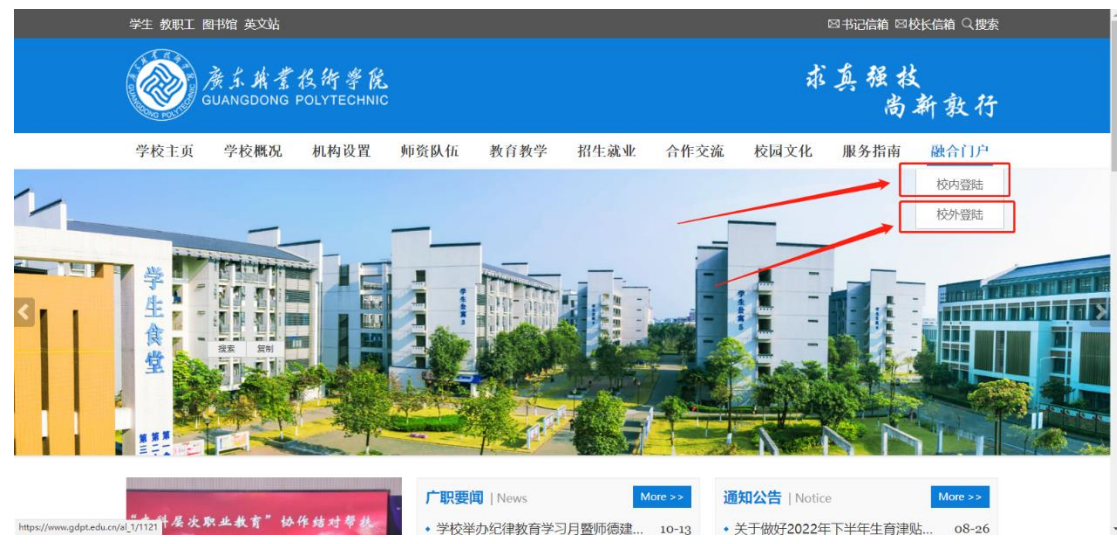

登录界面:支持微信扫码登录与账号密码登录(账号是工号/学号,初始密码是身份证后六位)

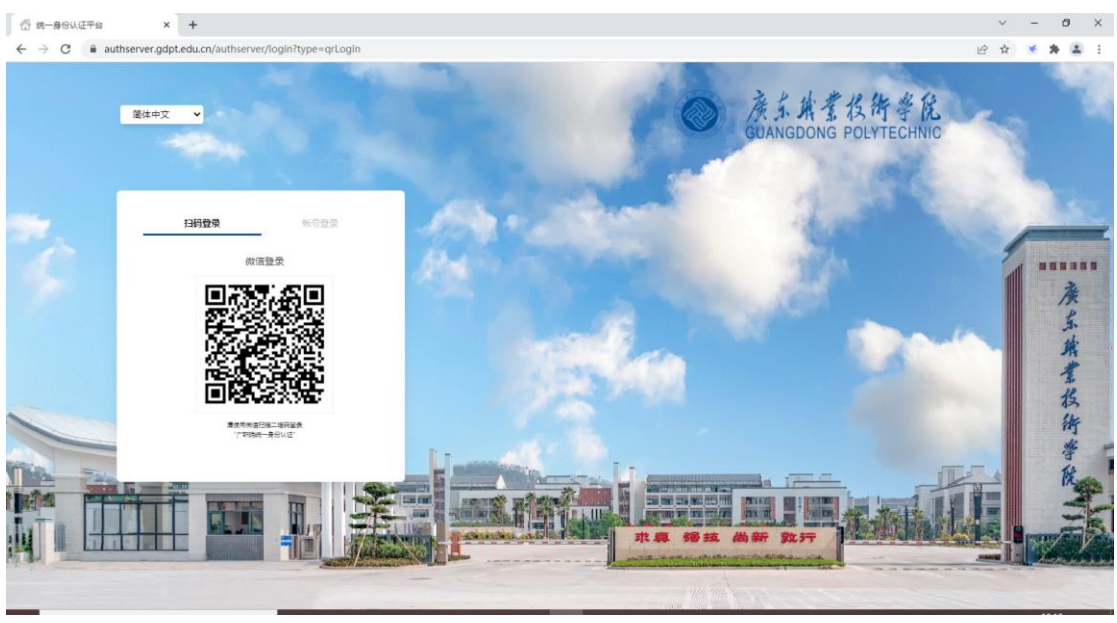

初次登陆会提示更改密码与完善邮箱信息(用于密码找回),首次登录建议

直接微信扫码登录,绑定自己的账号密码,以后可直接扫码登录。

| ▲东京業投街学院<br>GUANGDONG POLYTECHNIC |                                                            | 安全退出 |
|-----------------------------------|------------------------------------------------------------|------|
| 为了你的帐号安全<br>*邮箱绑定                 | <b>有以下信息待完善</b><br>未绑定邮箱,绑定后可提高标户安全程度 <b>绑定</b>            |      |
| * 被运行到面積                          | 前部市研選加不符合要求部研長直至少8位;字符种类数字,大写字母,小<br>写字母,特殊字符至少2种),请及即指改密码 |      |
|                                   | 我已无成                                                       |      |
|                                   |                                                            |      |

注: 首次进行校外登录 (vpn 登录),会提示下载 EasyConnect,下载并且安装 插件后刷新页面,登录成功后会自动跳转至融合门户大厅首页,并同时自动运 行 EasyConnect 客户端,点击电脑屏幕右下角任务栏上的 EasyConnect 图标 (图中红框处为运行中的 EasyConnect 图标登录后可直接访问知网等学校图书 馆订阅的公共电子资源。

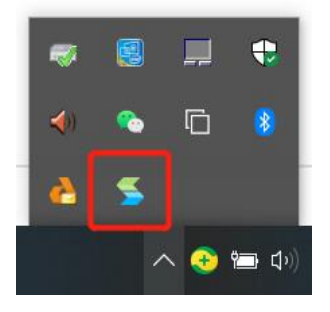

2、融合门户

2.1 老师个人中心

|                                                  | ③3月28日-4月3日 <>                                                                                                    | 8 *IWH                                                         |                                                                                          | hanne                                                                   |
|--------------------------------------------------|----------------------------------------------------------------------------------------------------|----------------------------------------------------------------|------------------------------------------------------------------------------------------|-------------------------------------------------------------------------|
| <b>系統管理员</b><br>工程 ampadinin<br>第11: 秋天王<br>上均头母 | 20 🕥 20 31 1 2, 3<br>MITHE                                                                                                    | S callité<br>S lifeinter<br>(*) time suin:<br>(*) scientifiert | 2001.1.ms<br>20145430<br>(0)10 - 2                                                       |                                                                         |
| <sup>33</sup> 任務中心 に<br>31 任務中心 (5               |                                                                                                    |                                                                |                                                                                          |                                                                         |
| OA時办 - OA副成:助学家申請需要您审批 - OA副成:助学家申請需要您审批         | (時か任务 日の)<br>・ 置文信息中心時                                                                                                    | 11.99 BIC20,8(07)<br>W                                         |                                                                                          | 2022/01/22 11:00                                                        |
|                                                  |                                                                                                    |                                                                |                                                                                          |                                                                         |
| 91 JS -                                          |                                                                                                    | 91                                                             | g                                                                                        |                                                                         |
|                                                  | 0 0                                                                                                    |                                                                | <b>本</b> 新規                                                                              | (6) #89.854                                                             |
| CAN M NOCA                                       |                                                                                                    |                                                                | ○ 质量监控<br>系统                                                                             | E RUNAKE                                                                |
| 专业结构方案 成成型分                                      | # 40.0                                                                                                    |                                                                | ■ 数据采集<br>系统                                                                             | Ge ware                                                                 |
|                                                  |                                                                                                    |                                                                |                                                                                          |                                                                         |
|                                                  |                                                                                                    |                                                                | 11日日<br>11日日<br>11日日<br>11日日<br>11日<br>11日<br>11日<br>11日<br>11日                          | (传统 《学生工作部                                                              |
|                                                  | K55         - 校園卡中の         - 税務税額         - 税務税額         - 税務税額         - 税税税額                                                                                                    | □<br>□<br>□<br>□<br>□<br>□<br>□<br>□<br>□<br>□                 | 24528 (98 2 49.6728<br>-1.47195) dogs<br>29585 do 84.9755                                | (1998) 金 学生工作部<br>6卡朗 ① 1895-88                                         |
|                                                  | また     また     またたた     また     また     また     また     また     また     また     また | □ 数据导数<br>□ 分流办公案 ■ 数<br>□ 人力资源部 盒 年<br>□ 点勤新建部 毫 月            | 1993年 (1年<br>王子(1995)<br>2月1日日 - 1995<br>2月1日日 - 1995<br>2月1日日 - 1995年<br>1995年<br>1995年 | 1999年 金 学生工作版<br>日本版 ① 第598年<br>日本版 ② 第598年<br>日本版 ② 第598年<br>日本版 ③ 第59 |

2.2 学生个人中心

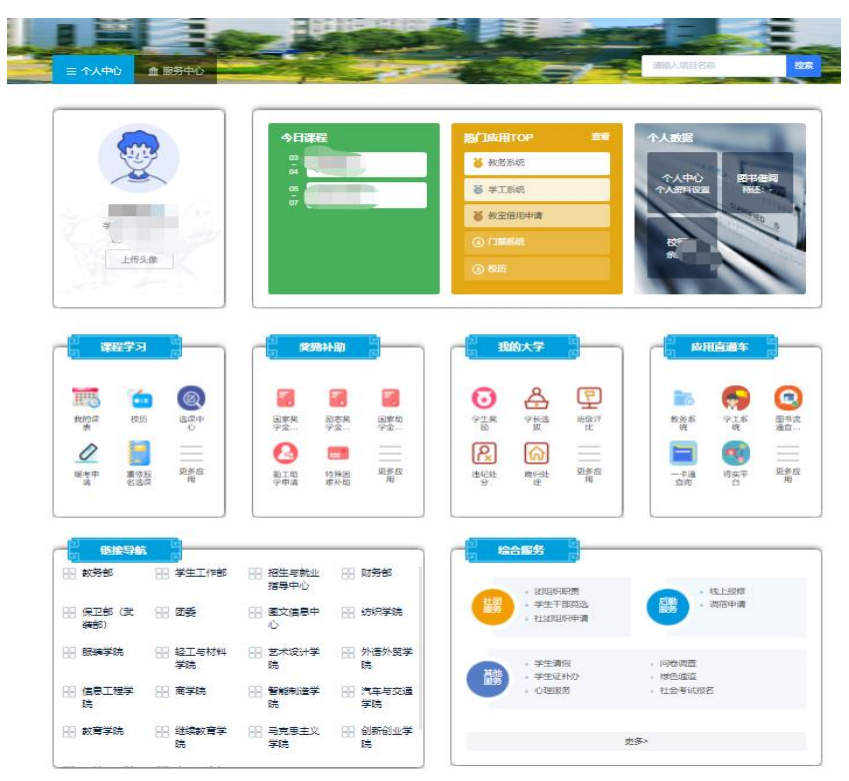

2.3 服务中心

提供一体化呈现的全部在线服务展示页面,支持按照服务名称及服务类别进 行检索,服务列表展示分组支持按照首字母、服务类别分组进行分组呈现。

| a second as                             |          |                           |      |                                                  |          |                            |           |                                                                                                    |
|-----------------------------------------|----------|---------------------------|------|--------------------------------------------------|----------|----------------------------|-----------|----------------------------------------------------------------------------------------------------|
| A-0                                     |          |                           |      |                                                  |          |                            |           |                                                                                                    |
|                                         |          | ALC: NO MILLER            |      | ALC: UNLY COMPANY                                |          | Re#5168.000                |           | 8495102100                                                                                                    |
| ( ares met.                             | 1        | 849949-3092               |      | 817-95-85 KG                                     | 6        | 141093-0146                | -a        | 12/15/02人車4/13/80<br>中市12/25                                                                                                    |
| ()                                      | 100      | 20100 (00020) (0          | 57   | 2011日1月1日1月1日<br>1月1日1日1月1日<br>1月1日1日1日1日1日1日1日1 | -        | 90.00-02-00-02.00<br>10-92 | 0         | 09/28140-09                                                                                                    |
| 2000-0239 A.05W                         |          |                           |      |                                                  |          |                            |           |                                                                                                    |
| 8.44                                    |          |                           |      |                                                  |          |                            |           |                                                                                                    |
|                                         | 10       | 市事业组织人员<br>1008(15)(平均)法统 | -    | 非系统类信息化<br>服务项目中选定                               |          | 副奥納尔人员约<br>入事业捐利数          | 1573      | 程序4.84以上干部<br>外出(出版)                                                                                                    |
| PRINCIPAL CONTRACTOR                    | -        | NUMBER OF STREET          | >    | Teenmin                                          | -        | 工作以注意                      | -         | AND REAL PROPERTY.                                                                                                    |
| ISADIMADARATO                           |          |                           |      |                                                  |          |                            |           |                                                                                                    |
| 14                                      |          |                           |      |                                                  |          |                            |           |                                                                                                    |
|                                         | 0        | 81:3212370-0-09           |      | 的运行中354638355<br>经济中的场内                          | -        | #1:05.85.60                | 0         | 11-19-52 M                                                                                                    |
| 💉 10.001 T.11.06 (10.001                |          | 99333.18982/PG            |      | 教育工作(1019-12                                     | 10       | #1012.001002#P             | P         | #100.01.01.04.00.000<br>(F-12)                                                                                                    |
| BURLE GAMMING                           | -        | 做國工作人的审<br>包表             |      | KRUTE OLIVERATION                                | ٠        | P+6535.05                  | 15        | F4 DYLICE BLE DOLLARY HAR<br>S DYLICE BAY                                                                                                    |
| C SANTANIZINA                           |          | 经分额支出承兑。<br>指规律项表的(10     |      | 的例例发出事代。<br>解剖:即除影(10)                           | II.      | +1.001027010120            |           |                                                                                                    |
| M-P                                     |          |                           |      |                                                  |          |                            |           |                                                                                                    |
| DA                                      | 0        | 1205.0648                 | ÷ a  | DOLCH GROUP IN                                   | 15       | 142 00 102 102 102 103 104 | 1         | 83398/00人员中国社<br>98                                                                                                    |
| ● 時用人的以前的                               |          |                           |      |                                                  |          |                            |           |                                                                                                    |
| о-т                                     |          |                           |      |                                                  |          |                            |           |                                                                                                    |
| 500 100000 (85-70)                      | -0       | 人事的國家的新聞<br>印度用           | 100  | 人事務務                                             | 111*     | (195+10)                   | 100       | 1948 (4019) 82<br>914089381898                                                                                                    |
| (1) (1) (1) (1) (1) (1) (1) (1) (1) (1) |          | 1012810/101812            |      | SECOLORIS KR.                                    | -        | 单位即位法人证<br>45使用中语          | (1=1)     | REAL PROPERTY AND                                                                                                    |
| BD-MORENDER/COM                         |          | BD-HERDOROVE              |      |                                                  |          |                            |           |                                                                                                    |
| U-X                                     |          |                           |      |                                                  |          |                            |           |                                                                                                    |
| ★市人员市校会<br>市场的单数                        | <b>.</b> | 外国の同時度はあ                  | -    | 121117-02-00-0638E<br>1912E                      | 6        | 10.00                      | <>        | 校达20月1日。 2015年<br>新聞新聞のの中国新                                                                                                    |
| ESPOTERED &                             | ~        | 42月21日年1月近4月1日<br>水平1月    | -    | 12月9日年(121人月1)<br>1月12月1日日2月1                    | -        | 1222-014-08                | -         | AN INCOMENDATION OF A DESCRIPTION OF A DESCRIPTION OF A D |
| accity of resolution                    | 20       | 101.2.81.0R               |      | \$P\$2.52.95 工作相<br>特别的                          |          |                            |           |                                                                                                    |
| Y-Z                                     |          |                           |      |                                                  |          |                            |           |                                                                                                    |
| -*18                                    |          | PERCENTRY                 | 20   | 和工作。約14-621W<br>和                                | 9        | NC REPORT OF               | 0         | 100.00.303 yes/90.004                                                                                                    |
|                                         |          |                           |      | 1071 S                                           |          |                            |           |                                                                                                    |
|                                         |          |                           |      |                                                  |          |                            |           |                                                                                                    |
|                                         |          |                           |      |                                                  |          |                            |           |                                                                                                    |
|                                         | EF(3     |                           |      | 10072                                            | -        |                            | unite tal | 10/5                                                                                                    |
| = m-mo+ism                              |          | SPARM                     | 10.2 | enam                                             | Acre. 12 | ra. 2046                   | 20        | 42 (P (6) (R) + 66 (T (2) (R)                                                                                                    |

2.4 移动端界面(登录入口同 PC 端)

| ×                |        | 办               | 事                |                  | •••              |
|------------------|--------|-----------------|------------------|------------------|------------------|
| 广东               | 职业技    | 术学              | 空院               | A                |                  |
| 校园卡              | 服务指引   |                 |                  | i.               | 史索               |
| 办理统              | 计      |                 |                  |                  |                  |
| <b>0</b><br>进行中机 | 四件 已完成 | <b>)</b><br>成办件 | <b>6</b><br>待办任: | <b>4</b><br>务 已办 | <b> 4</b><br>▶任务 |
| 推荐服              | 务      |                 |                  |                  |                  |
| -                | 访客系统   |                 |                  | 教学测评             |                  |
|                  | OA系统   |                 | •                | 教务系统             |                  |
| <b>\$</b>        | 学工系统   |                 | •                | 财务个人<br>中心       |                  |
|                  | 得实平台   |                 | -                | 校历               |                  |
| 8                | 线上报修   | ŵ               |                  |                  |                  |
| <b>三</b><br>首页   |        | 「               | <b>6</b><br>事    | 長                | <b>当</b><br>(的   |

# 3、账号管理

## 3.1 找回密码

|   | 简体中文 >     |                 | 廣东旗業技術學院<br>GUANGDONG POLYTECHNIC                                                                                                    |
|---|------------|-----------------|----------------------------------------------------------------------------------------------------|
|   | 扫码登录 帐号登录  |                 | 10000                                                                                                    |
| 1 | 8 ampadmin | And and and and |                                                                                                    |
|   | ÷          |                 |                                                                                                    |
|   | □ 7天免登录    | 1 mailen        | The states of the states of th |
|   | 登录         | 512 <b>8</b> 14 |                                                                                                    |
|   |            |                 |                                                                                                    |

1) 打开【网上办事与服务大厅】(http://ehall.gdpt.edu.cn),点击忘记密码。

2) 输入您的账号和验证码后,点击下一步。

| ۲ | 廣东旗業役術學院   找回<br>GUANGDONG POLYTECHNIC | 密码                                                         |              |  |
|---|----------------------------------------|------------------------------------------------------------|--------------|--|
|   | 1<br>输入帐号                              | (2) (1) (2) (2) (2) (3) (3) (3) (3) (3) (3) (3) (3) (3) (3 | ③<br>设置密码    |  |
|   |                                        | 清徐入学导工号                                                    |              |  |
|   |                                        | 请输入图片中的字符,不限大小写                                            | <b>u∀</b> 07 |  |
|   |                                        | 下一步                                                        |              |  |

3) 输入您的绑定的邮箱,点击发送验证信息至邮箱后,登录邮箱进行信息验证。

| ۲ | 廣东旗業為街學院   找回密码<br>GUANGDONG POLYTECHNIC |           |            |      |  |
|---|------------------------------------------|-----------|------------|------|--|
|   | 0                                        |           |            | (4)  |  |
|   | 输入帐号                                     | 信息校验      | 设置密码       | 找回成功 |  |
|   |                                          | 您可以通过以    | 以下方式进行信息校验 |      |  |
|   |                                          | à         | 8箱验证       |      |  |
|   |                                          | 请输入你绑定的邮箱 |            |      |  |
|   |                                          | 发送        | 验证信息至邮箱    |      |  |
|   |                                          | 以上方式都不    | 能用?请进行帐号申诉 |      |  |

4) 输入您新的密码,点击确定,完成找回密码。

| ✓ |                              | <b>3</b><br>设置密码 |  |
|---|------------------------------|------------------|--|
|   | 请设置帐号 ampadmin 的密码<br>请输入新密码 | 3<br>©           |  |
|   | 前再次确认的部员                     | Ø                |  |
|   | Wit                          | 定                |  |

### 3.2 修改密码

1) 打开【网上办事与服务大厅】(http://ehall.gdpt.edu.cn),并进行登录。 2) 搜索【个人中心】, 然后点击进入。

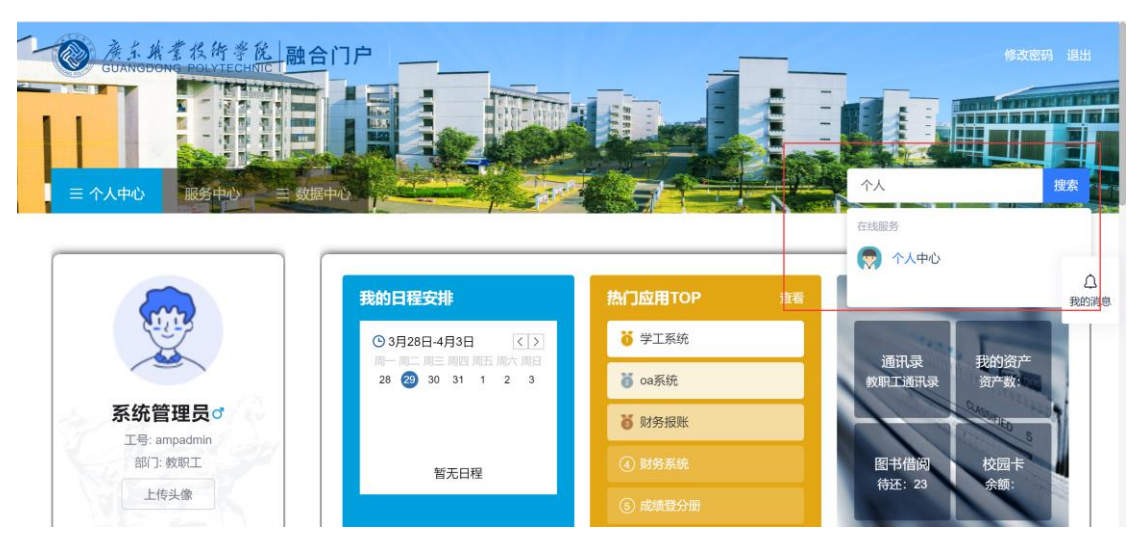

3)进入【统一身份认证】个人中心账号安全页面后,点击更换密码。

| 受益者常找街等能<br>GUANGDONG POLYTECHNIC | 统一身份认证  | 我的应用 帐号安全 认证记录 个人资料 偏好设                             | 一 简体中文  系统管理员 |
|-----------------------------------|---------|-----------------------------------------------------|---------------|
| ✿ 设置帐号                            | ■ 设置帐号  | 1                                                   | 2 /           |
| ◙ 第三方帐号                           | ✓ 登录密码  | 当前密码符合要求                                            | 更换密码          |
| ☑ 关联帐号                            | 1 安全问题  | 设置安全问题,方便找回密码                                       | 立即设置          |
| ▲ 生物识别                            | ✓ 邮箱绑定  | 当前绑定邮箱0****2@wisedu.com,若邮箱停用,请及时更挑                 | <b>更</b> 换 解鄉 |
|                                   |         |                                                     |               |
|                                   |         |                                                     |               |
|                                   |         |                                                     |               |
|                                   | Copyrig | ht © 2021 wisedu All Rights Reserved 江苏金智救育信息股份有限公司 | 3             |

4) 输入您的新旧密码和验证码后,点击确认,完成密码修改。

| ✿ 设置帐号  | 设置帐号 > 更扬 | 密码 |                 |      |      |  |
|---------|-----------|----|-----------------|------|------|--|
| ◙ 第三方帐号 |           |    | 请输入你的登录密码进行身份验证 | ø    | 忘记密码 |  |
| ☑ 关联帐号  |           |    | 请输入密码           | \$   |      |  |
| ▲ 生物识别  |           |    | 再次输入新密码         | \$   |      |  |
|         |           |    | 请输入图形验证码        | BZXF |      |  |
|         |           |    | 确认              |      |      |  |

3.3 邮箱更换或解绑

1) 打开【网上办事与服务大厅】(http://ehall.gdpt.edu.cn),并进行登录。

2) 搜索【个人中心】, 然后点击进入。

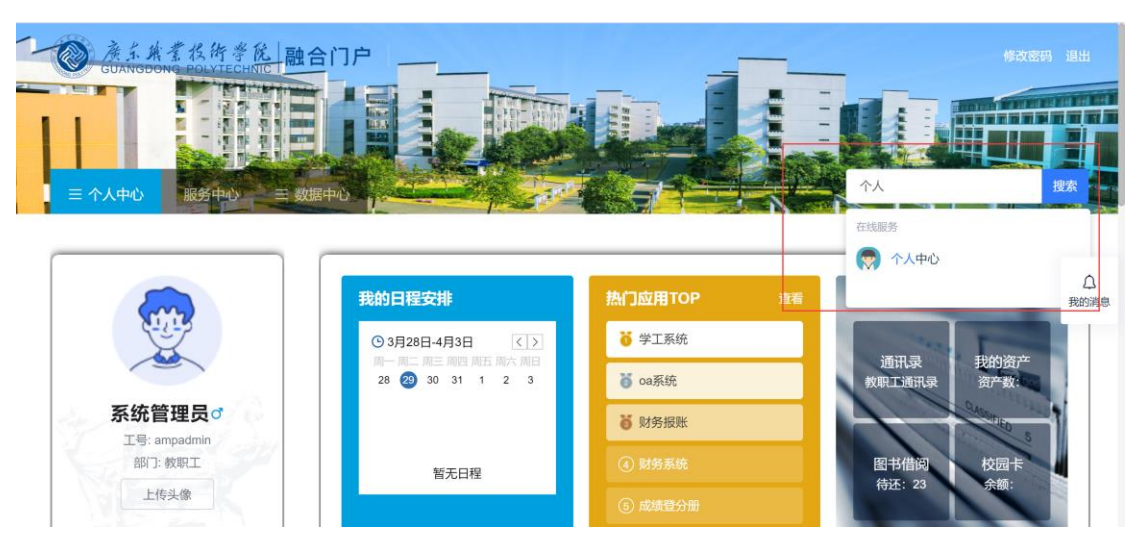

3)进入【统一身份认证】个人中心页面后,根据您的需要进行邮箱的更换或解绑。

| ● 演算業業投貨業能<br>GUANGDONG POLYTECHNIC | 统一身份认证  | 我的应用 帐号安全 认证记录 个人资料 偏好设置 简体中文> SK能管理员>               |
|-------------------------------------|---------|------------------------------------------------------|
| ✿ 设置帐号                              | ● 设置帐号  |                                                      |
| ☞ 第三方帐号                             | ✓ 登录密码  | 当前密码符合要求 更换密码                                        |
| ☑ 关联帐号                              | 0 安全问题  | 设置安全问题,方便找回密码  立即设置                                  |
| ▲ 生物识别                              | 😔 邮箱绑定  | 当前绑定邮箱0****2@wisedu.com,若邮箱停用,请及时更换 更换 解绑            |
|                                     |         |                                                      |
|                                     |         |                                                      |
|                                     |         |                                                      |
|                                     | Copyrig | ght © 2021 wisedu All Rights Reserved 江苏金智教育信息股份有限公司 |

### 4.4 微信解绑

1) 打开【网上办事与服务大厅】(http://ehall.gdpt.edu.cn),并进行登录。 2) 搜索【个人中心】, 然后点击进入。

| <u> </u>                                |                                                            |                                                                          |   |                        |
|-----------------------------------------|------------------------------------------------------------|--------------------------------------------------------------------------|---|------------------------|
|                                         | 我的日程安排                                                     | 热门应用TOP                                                                  | 诸 | 日本市の消息                 |
|                                         | ① 3月28日-4月3日 <>><br>同一同二月三月1日 前子 開六 月日<br>28 ② 30 31 1 2 3 | <ul><li>ⅰ 学工系统</li><li>ⅰ ○ ○ ○ ○ ○ ○ ○ ○ ○ ○ ○ ○ ○ ○ ○ ○ ○ ○ ○</li></ul> | _ | 通讯录 我的资产<br>如正通讯录 资产数: |
| <b>系统管理员</b><br>工号: ampadmin<br>部门: 教职工 | 暂无口程                                                       | <ul> <li>         财务报账         ④ 财务系统     </li> </ul>                    |   | 图书借阅 校园卡               |
| 上传头像                                    |                                                            | ⑤ 成绩登分册                                                                  |   | 待还:23                  |

 3)进入【统一身份认证】个人中心页面后,点击第三方账号,根据您的需要进 行微信的解绑。

| ✿ 设置帐号  | ■ 第三方帐号绑定     |         |
|---------|---------------|---------|
| ◎ 第三方帐号 | 🚱 笨笨的小孩。(已绑定) | (h)()() |
| ❷ 关联帐号  |               |         |
|         |               |         |